## **ForeTees Signup Instructions:**

- 1. Be sure you have your user and password for the PGCC website
- 2. Goto <u>www.thepgcc.org</u> login page
- 3. Follow the instructions below to sign on to the PGCC website
- 4. Continue to follow the instructions below to connect to Fore Tees
- 5. Call Donny McCleary at Pro Shop, or Leo Philip for assistance

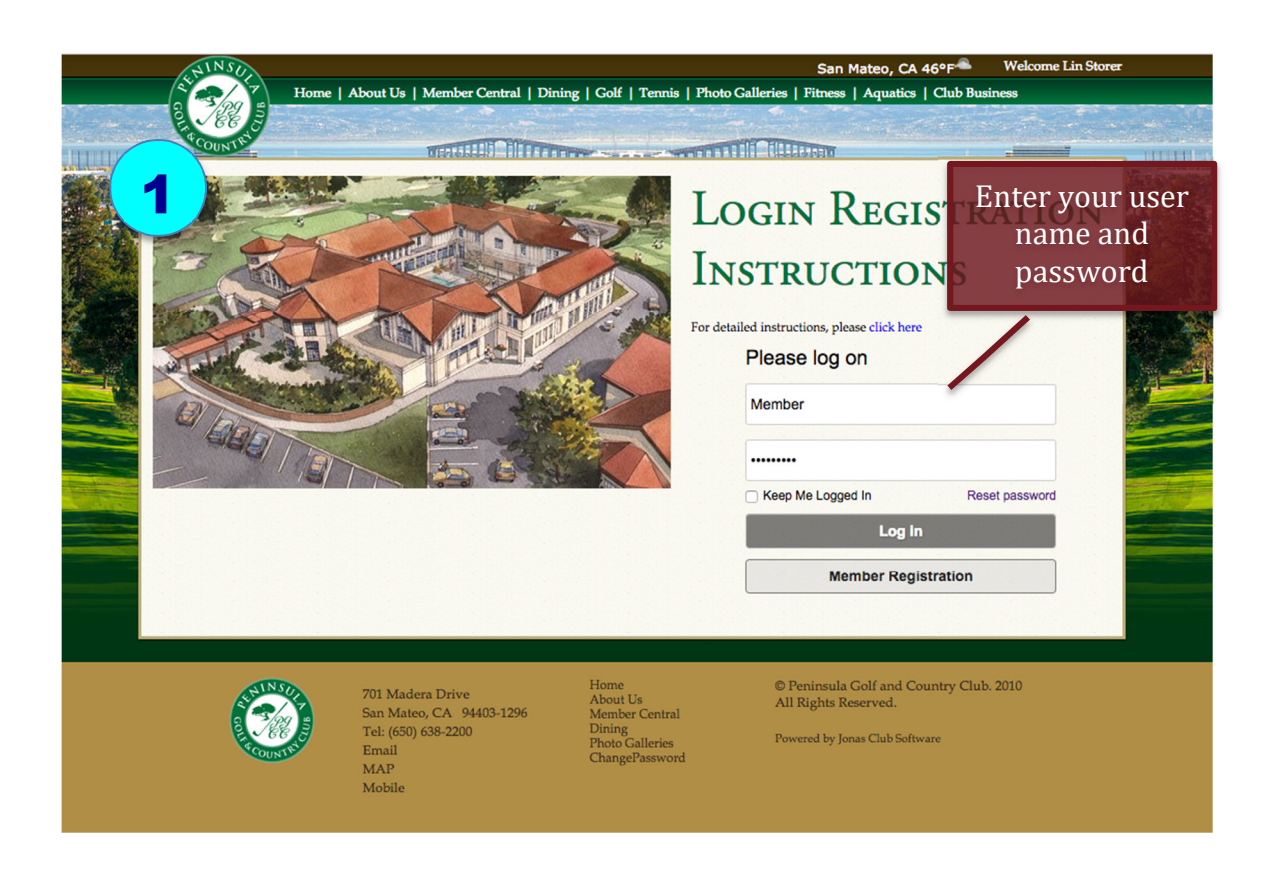

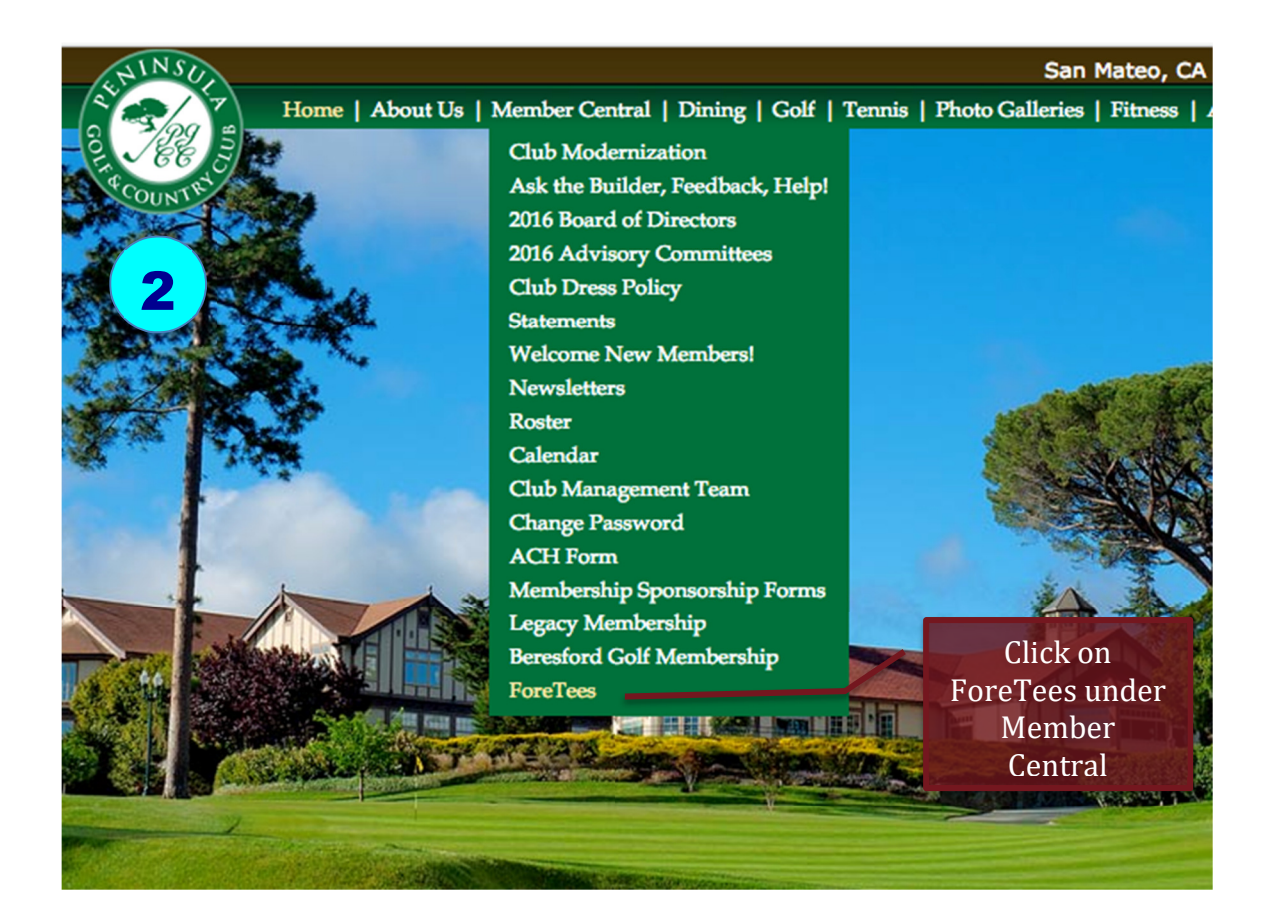

| Welcome<br>3 Login Accepted<br>Member Identification Required                 |                       |
|-------------------------------------------------------------------------------|-----------------------|
| Please select your name from the following list: Randolph C Storer Lin Storer | Click on your<br>name |
| Copyright © 2016 ForeTees, LLC. All rights reserved.                          |                       |
| ForeTage                                                                      |                       |
|                                                                               |                       |

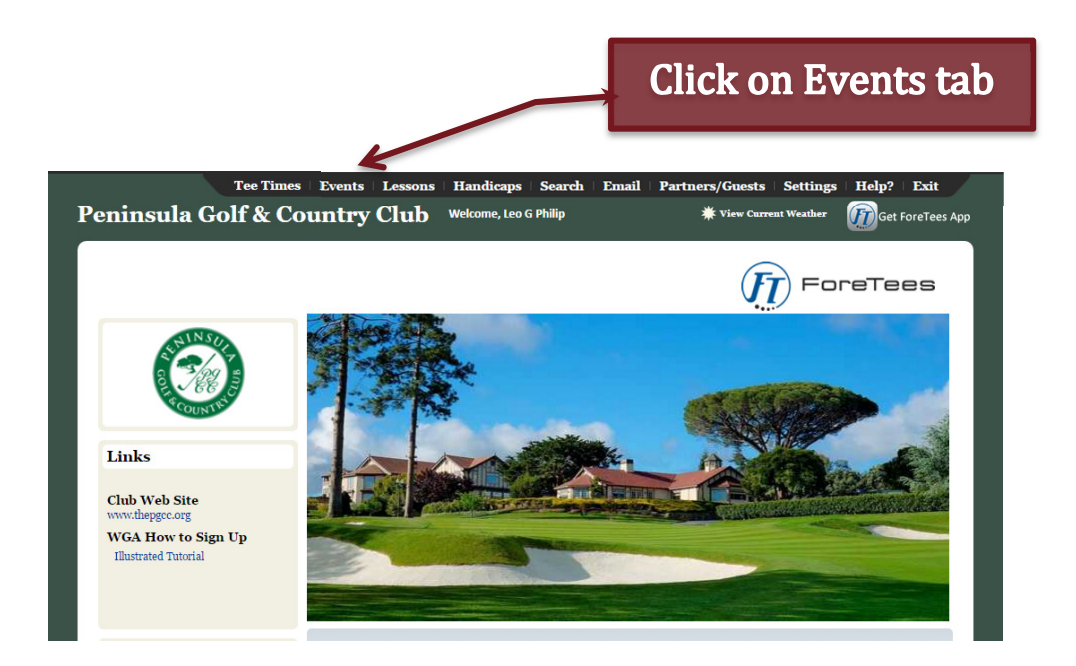

### Check the box next to SMGA and click on **Apply Filters** 1

١

| Peninsula Golf & Country Club                                                                                                    | Welcome, Leo G Philip                                                                                                    | <b>#</b> View Current Weather       | Get ForeTees App |
|----------------------------------------------------------------------------------------------------|----------------------------------------------------------------------------------------------------|-------------------------------------|------------------|
| Home / Upcoming Special Events                                                                                                    |                                                                                                    | ( <u>F</u> ] ⊨□                     | reTees           |
| To view the event information or to sign up for an event, clic                                                                                                    | ck on the event name.                                                                                                    |                                     |                  |
| If unable to select the event, then it is not available for signu<br>To filter the event list and only display events in a certain cat<br>If multiple categories are selected, only events that match all<br><b>NOTE</b> : To change the order of the list, click on any underlin | up.<br>tegory, heck the checkboxes next to the<br>l selected categories will be listed.<br>ned heading (ie. <u>Gender</u> ). | e desired categories and click Appl | ly Filters.      |
|                                                                                                    |                                                                                                    |                                     |                  |
| Filter By ategory                                                                                                    |                                                                                                    |                                     |                  |
| Cypess Chig Order of Merit PenNine                                                                                                    | rs 🛛 🖾 SMGA 🗍 🗍 W                                                                                                    | GA                                  |                  |
| Apply Filters Clear Filters                                                                                                    |                                                                                                    |                                     |                  |

### Now you will see the list of SMGA Events

| /2017 at 1:00 PM<br>5/2017 at 8:30 AM | 1/15/2017 at 1:00 PM | 4/4/2017 at 1:00 PM                   |
|---------------------------------------|----------------------|---------------------------------------|
| 6/2017 at 8:30 AM                     |                      |                                       |
|                                       | 1/15/2017 at 1:00 PM | 4/25/2017 at 1:00 AM                  |
| 2017 at 12:30 PM                      | 1/15/2017 at 8:00 AM | 5/3/2017 at 8:00 AM                   |
| 5/2017 at 12:30 PM                    | 1/15/2017 at 8:00 AM | 5/22/2017 at 8:00 AM                  |
| /2017 at 8:30 AM                      | 1/15/2017 at 1:00 PM | 5/29/2017 at 8:00 AM                  |
| 2017 at 8:30 AM                       | 1/15/2017 at 8:00 AM | 6/5/2017 at 8:00 AM                   |
|                                       | 1/15/2017 at 8:00 AM | 6/11/2017 at 8:00 AM                  |
|                                       | /2017 at 8:30 AM     | /2017 at 8:30 AM 1/15/2017 at 8:00 AM |

### Click on the event you want to register for

#### SMGA plays Claremont Sequoyah Los Altos Registration × Because of the format selected for this event, you can only register yourself. To sign up for this event, select "Register" Time: 8:30 AM Type: Shotgun Date: 4/26/2017 Front/Back: Both Format: TBD Gender: Mens Teams Selected By: ProShop Max # of Teams: 60 Team Size: 1 Holes: 18 Min. Sign-Up Size: 1 Guests per Member: 0 Cost per Guest: Cost per Member: Must Sign Up By: Tue., Apr. 25th, 2017 at 1:00 AM **Itinerary:** SMGA @ Home With Claremont CC, Sequoyah CC & Los Altos 8:30 am Shotgun Signup & breakfast at 7:30 There are currently no players registered for this event Check the register box You are not registered for this event. Close Register

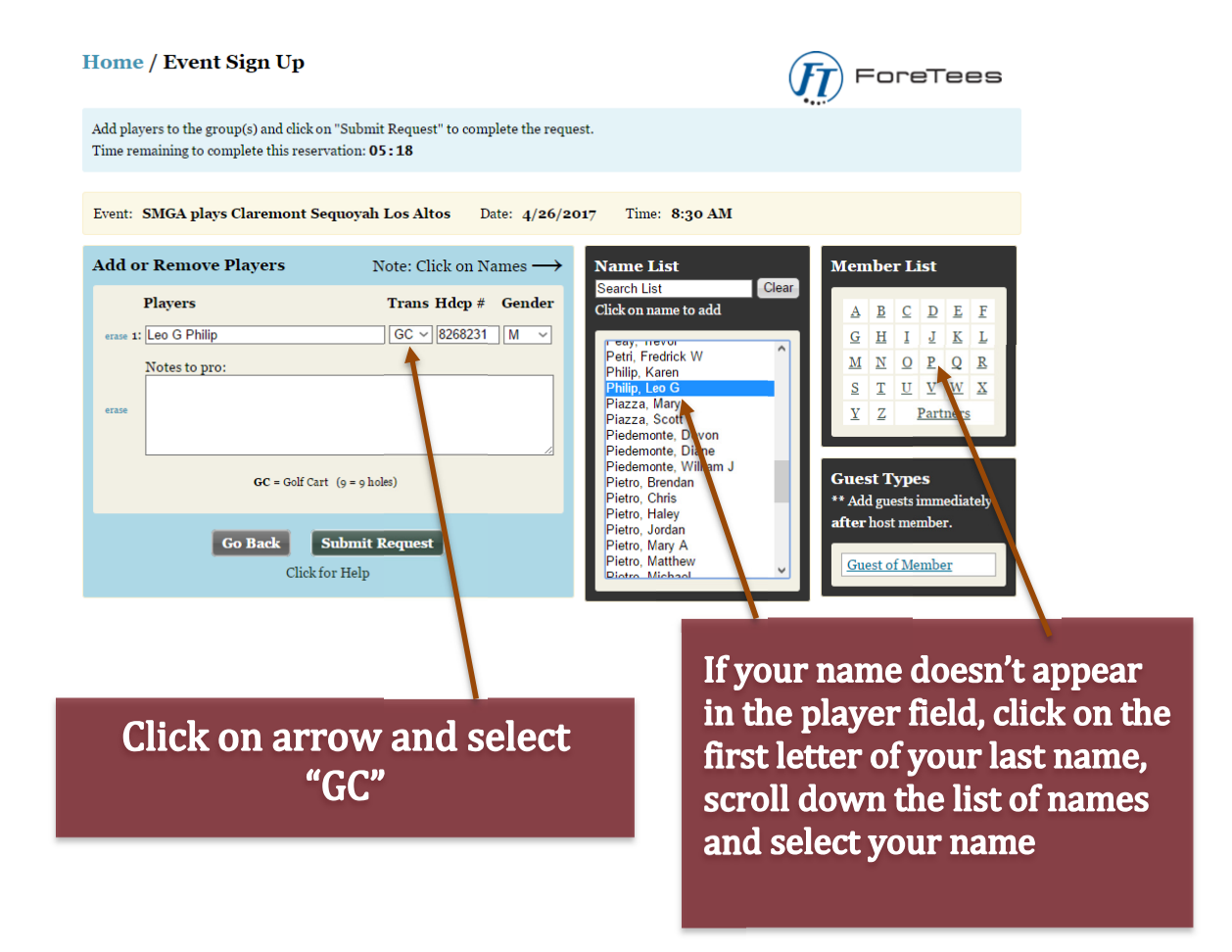

Click on "Submit Request to sign up for the event. You will see the following message.

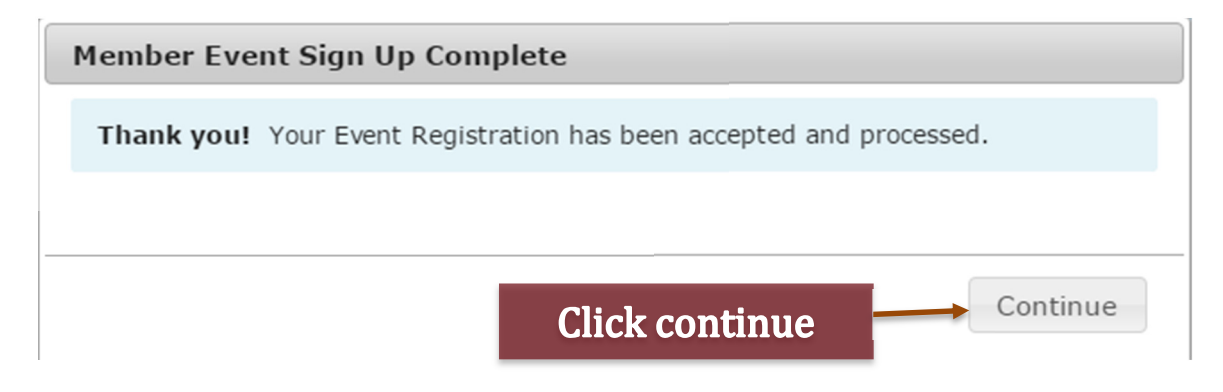

# The following message will indicate that you have registered for the event.

| SMGA plays Claremont Seque                                                                                                    | oyah Los Altos Registration                              | ×                           |
|----------------------------------------------------------------------------------------------------|----------------------------------------------------------|-----------------------------|
| Because of the format selected fo<br>To sign up for this event, select "                                                                                          | r this event, you can only register<br>New Registration" | yourself.                   |
| Time: 8:30 AM                                                                                                    | Type: Shotgun                                            | Date: 4/26/2017             |
| Front/Back: Both                                                                                                    | Format: TBD                                              |                             |
| Gender: Mens                                                                                                    | Teams Selected By: ProShop                               |                             |
| Max # of Teams: 60                                                                                                    | Team Size: 1                                             | Holes: 18                   |
| Min. Sign-Up Size: 1                                                                                                    | Guests per Member: 0                                     | Cost per Guest:             |
| Cost per Member:                                                                                                    | Must Sign Up By: Tue., Apr. 25                           | th, 2017 at 1:00 AM         |
| SMGA @ Home<br>With Claremont CC, Sequoyah C<br>8:30 am Shotgun<br>Signup & breakfast at<br>There are currently 1 players regi<br>You are registered for this eve | CC & Los Altos<br>7:30<br>istered for this event         |                             |
| Close Cur<br>Close Cur<br>Click on the Close bo                                                                                                    | Trent Registrations New Reg                              | istration Your Registration |
| event that you wish                                                                                                    | to play                                                  |                             |

# If you need to drop out of an event, select the event on the events list. You will see the following:

| SMGA plays Claremont Sequ                                                                              | oyah Los Altos Registration                               | ×                           |
|----------------------------------------------------------------------------------------------------|-----------------------------------------------------------|-----------------------------|
| Because of the format selected for<br>To sign up for this event, select '                              | or this event, you can only register<br>New Registration" | yourself.                   |
| Time: 8:30 AM                                                                                          | Type: Shotgun                                             | Date: 4/26/2017             |
| Front/Back: Both                                                                                       | Format: TBD                                               |                             |
| Gender: Mens                                                                                           | Teams Selected By: ProShop                                |                             |
| Max # of Teams: 60                                                                                     | Team Size: 1                                              | Holes: 18                   |
| Min. Sign-Up Size: 1                                                                                   | Guests per Member: 0                                      | Cost per Guest:             |
| Cost per Member:                                                                                       | Must Sign Up By: Tue., Apr. 25                            | th, 2017 at 1:00 AM         |
| Itinerary:<br>SMGA @ Home<br>With Claremont CC, Sequoyah (<br>8:30 am Shotgun<br>Signup & breakfast at | CC & Los Altos<br>7:30                                    |                             |
| There are currently 1 players reg                                                                      | istered for this event                                    |                             |
| You are registered for this eve                                                                        | ent.                                                      |                             |
| Close Cu                                                                                               | rrent Registrations New Reg                               | istration Your Registration |
| Click on t                                                                                             | he Current Registrat                                      | ions box                    |

|                                                                                                    | by Reservado                                                                                                    |                                                                                                    |                                                                                                    |
|----------------------------------------------------------------------------------------------------|----------------------------------------------------------------------------------------------------|----------------------------------------------------------------------------------------------------|----------------------------------------------------------------------------------------------------|
| SELECT                                                                                                    | STATUS                                                                                                    | PLAYERS                                                                                                    |                                                                                                    |
| Select                                                                                                    | Registered                                                                                                    | Leo G Philip (GC)                                                                                                    |                                                                                                    |
| Click on So                                                                                                    | elect                                                                                                    | Close New I                                                                                                    | Regist                                                                                                    |
|                                                                                                    |                                                                                                    |                                                                                                    |                                                                                                    |
| Iome / Event Sign<br>Add players to the group(s) an<br>Time remaining to complete th<br>Event: SMGA plays Claren                                                                               | Up<br>d click on "Submit Changes" to complete the<br>is reservation: 05:49<br>nont Sequovah Los Altos Date: 4/2                                                                          | request.                                                                                                    | ore                                                                                                    |
| Iome / Event Sign<br>Add players to the group(s) an<br>Time remaining to complete th<br>Event: SMGA plays Claren<br>Add or Remove Player                                                       | Up<br>d click on "Submit Changes" to complete the<br>iis reservation: 05:49<br>nont Sequoyah Los Altos Date: 4/2<br>s Note: Click on Names —                                             | request.<br>6/2017 Time: 8:30 AM<br>→ Name List Memb                                                                                                    | orel                                                                                                    |
| Iome / Event Sign<br>Add players to the group(s) an<br>Time remaining to complete th<br>Event: SMGA plays Claren<br>Add or Remove Player<br>Players                                            | Up<br>d click on "Submit Changes" to complete the<br>iis reservation: 05:49<br>hont Sequoyah Los Altos Date: 4/2<br>s Note: Click on Names –<br>Trans Hdcp # Gende                       | request.<br>6/2017 Time: 8:30 AM<br>Name List<br>Search List<br>Click on name to add                                                                                                    | ore<br>er List                                                                                                    |
| Come / Event Sign<br>Add players to the group(s) an<br>Fime remaining to complete th<br>Event: SMGA plays Claren<br>Add or Remove Player<br>Players<br>erase 1: [Leo G Philip                  | Up<br>d click on "Submit Changes" to complete the<br>iis reservation: 05:49<br>nont Sequoyah Los Altos Date: 4/2<br>s Note: Click on Names –<br>Trans Hdcp # Gende<br>GC ~ [8268231] M ~ | request.<br>6/2017 Time: 8:30 AM<br>Name List<br>Click on name to add<br>Vogl, David R (19.6)<br>N D                                                                                                    |                                                                                                    |
| Come / Event Sign<br>Add players to the group(s) an<br>Time remaining to complete th<br>ivent: SMGA plays Claren<br>Add or Remove Player<br>Players<br>erase 1: [Leo G Philip<br>Notes to pro: | Up<br>d click on "Submit Changes" to complete the<br>ils reservation: 05:49<br>nont Sequoyah Los Altos Date: 4/2<br>s Note: Click on Names -<br>Trans Hdcp # Gende<br>GC ~ [8268231] M ~ | request.<br>6/2017 Time: 8:30 AM<br>Memb<br>Search List<br>Click on name to add<br>Vogl, David R (19.6)<br>James, William L (N/A)                                                                                                    | Der List           B         C         I           H         I         I           X         Q         I           I         U         X                        |
| Come / Event Sign Add players to the group(s) an Fime remaining to complete th Event: SMGA plays Claren Add or Remove Player Players erace 1: Leo G Phillip Notes to pro: erace                | Up<br>d click on "Submit Changes" to complete the<br>is reservation: 05:49<br>nont Sequoyah Los Altos Date: 4/2<br>s Note: Click on Names –<br>Trans Hdcp # Gende<br>GC ~ [8268231] M ~  | request.<br>6/2017 Time: 8:30 AM<br>Name List<br>Click on name to add<br>Vogl, David R (19.6)<br>James, William L (N/A)                                                                                                    | Der List           B         C         I           H         I         2           Y         Q         H           I         U         Y           Z         Pa |
| Come / Event Sign Add players to the group(s) an Time remaining to complete th Event: SMGA plays Claren Add or Remove Player Players erase 1: Leo G Philip Notes to pro: erase                 | Up<br>d click on "Submit Changes" to complete the<br>is reservation: 05:49<br>nont Sequoyah Los Altos Date: 4/2<br>S Note: Click on Names –<br>Trans Hdcp # Gende<br>GC ~ [8268231] M ~  | request.<br>6/2017 Time: 8:30 AM<br>Name List<br>Click on name to add<br>Vogl, David R (19.6)<br>James, William L (N/A)<br>S I<br>S I<br>S I<br>S I<br>S I<br>S I<br>S I<br>S I                                                                                                    | Der List<br>B C I<br>H I 2<br>N Q H<br>C U N<br>Z Pa                                                                                                    |
| Come / Event Sign Add players to the group(s) an Time remaining to complete th Event: SMGA plays Clarent Add or Remove Players erase 1: [Leo G Phillip Notes to pro: erase GC -                | Up<br>d click on "Submit Changes" to complete the<br>is reservation: 05:49<br>nont Sequoyah Los Altos Date: 4/2<br>s Note: Click on Names –<br>Trans Hdcp # Gende<br>GC ~ [8268231] M ~  | request.<br>6/2017 Time: 8:30 AM<br>Name List<br>Search List<br>Click on name to add<br>Vogl, David R (19.6)<br>James, William L (N/A)<br>Substitution of the substitution of the su | Der List<br>B C I<br>H I J<br>N Q F<br>I U Y<br>Z Pa<br>Types<br>guests im<br>pst memb                                                                          |

# The following message will appear. You can only cancel your own registration.

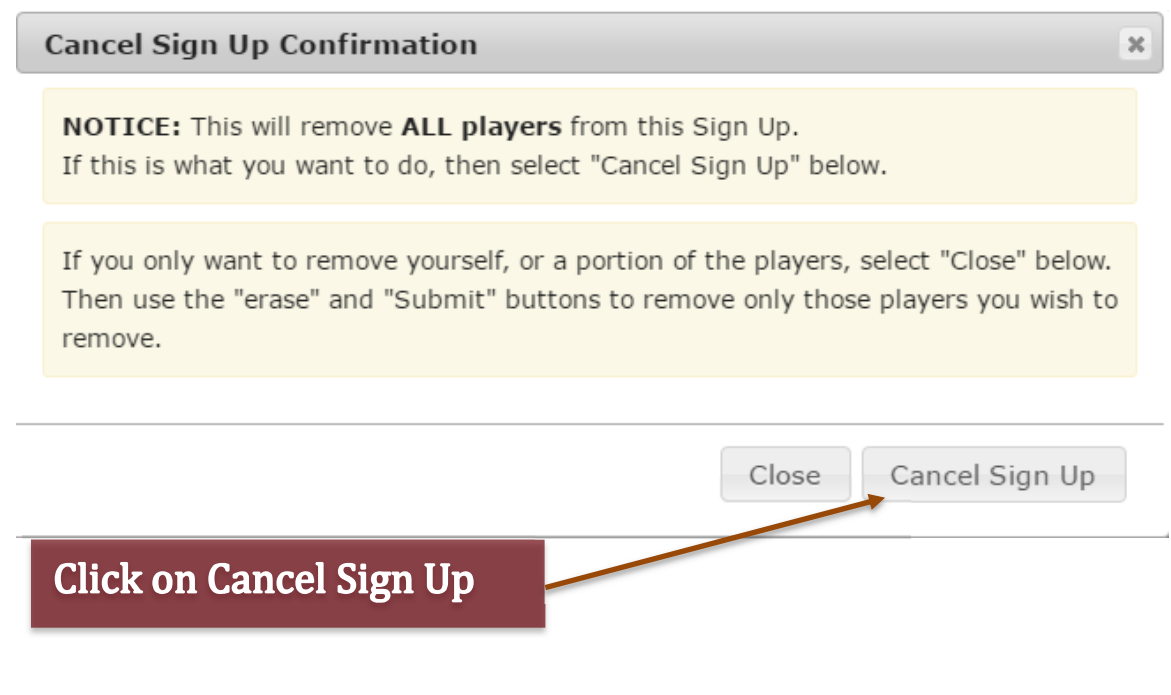

The following message will indicate that you have been removed from the roster for this event.

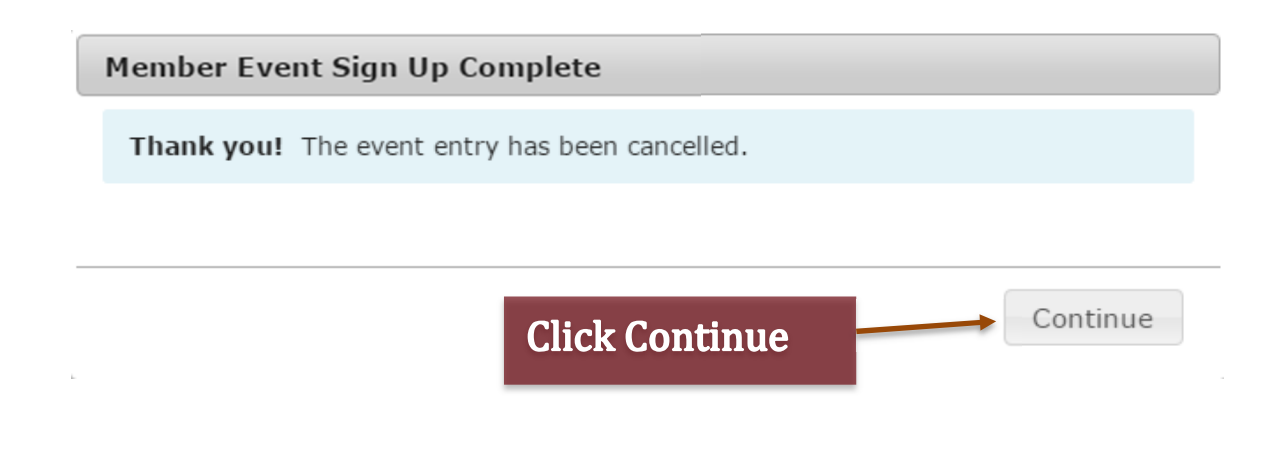